## Automation gone silent?

Is your automation system not working as it should, and you have no audio output?

- 1. Open VNC Viewer on the desktop
- 2. Make sure ATM (automation) is selected, and press 'connect'
- 3. When prompted for a password, enter 'Purple12'
- 4. More often than not, you just need to press play on the screen
- 5. Sometimes, multiple outputs will play (so multiple songs at once just pause and eject and repeat this until only 1 song plays).
- 6. Fixed!

If it's not fixed, call Matt.